## How to Fix Office 365/2021/2019 Installation Error Code 30068-4, Error Code 30068-4 (1715)

Follow the below methods to fix the Microsoft office 365/2021/2019 Error 30068-4 or30068-44 (1715),30068-4 error office

Temporarily disable windows defender and Antivirus

While installing or updating the Microsoft Office may do installation Error 30068-4 or Error 30068-4 (1715), 30068-44 due to restriction in Network or firewall. The rules set in network rules or firewall in the computer may block the installation of Office program or its updating as a part of their security measures.

Run SFC and DISM Scan to Fix Microsoft office installation/ update issue for Error Code 30068-4 (1715), error code 30068-28 (1715)

You can also perform a system file check using the System file Checker tool to scan for and replace any corrupted or missing system files.

- Press the "Window R " keys inclusively to open the Run box,
- Right then type in " cmd " and press " Ctrl Shift Enter " keys inclusively on your keyboard to open cmd with the admin permissions.
- Then type in the given instructions and also press " Enter " after each sfc/ scannow

https://www.unlicensedproduct.com/office-installation-error-code-30068-4-and-error-30068-4 -1715/